## Dynamic Form (DF) Form Deletion Instructions

Dynamic Forms (DF) can be found by logging into myWashburn - > Employee - > Dynamic Forms.

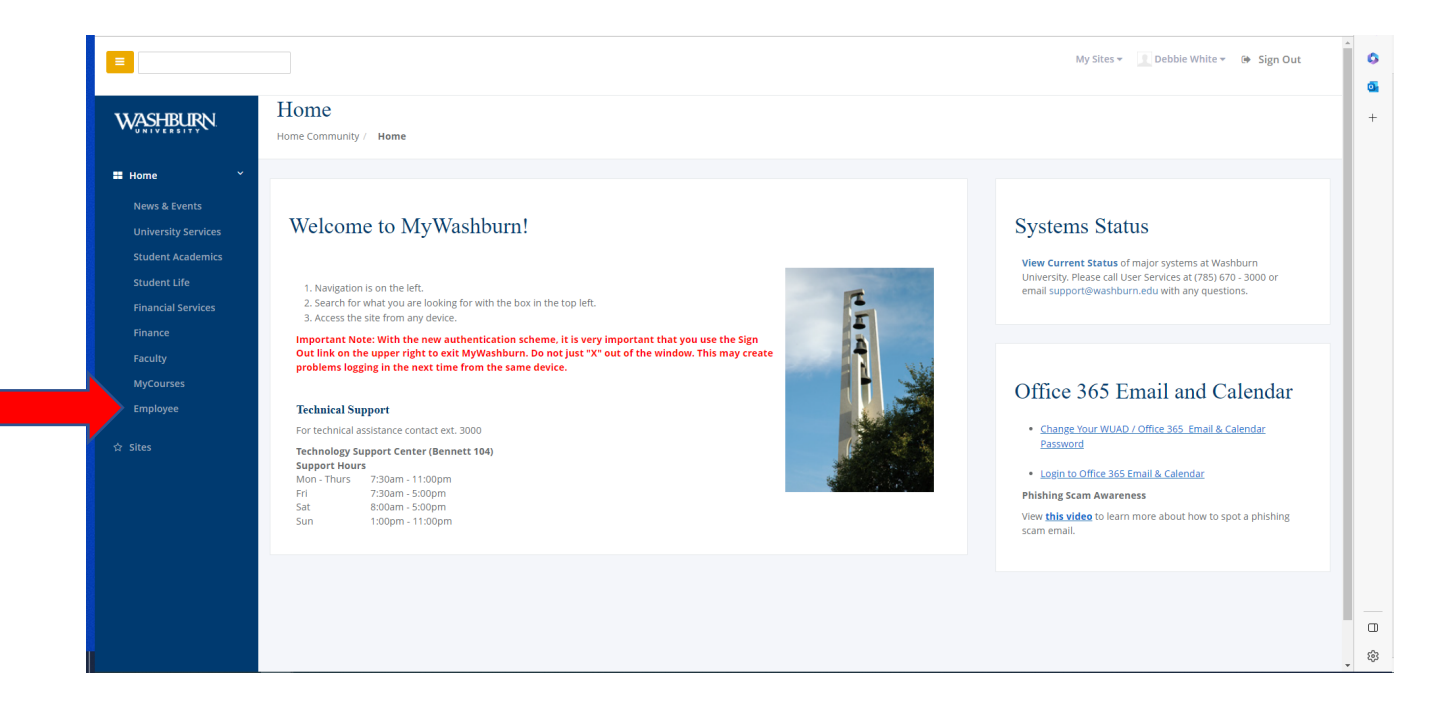

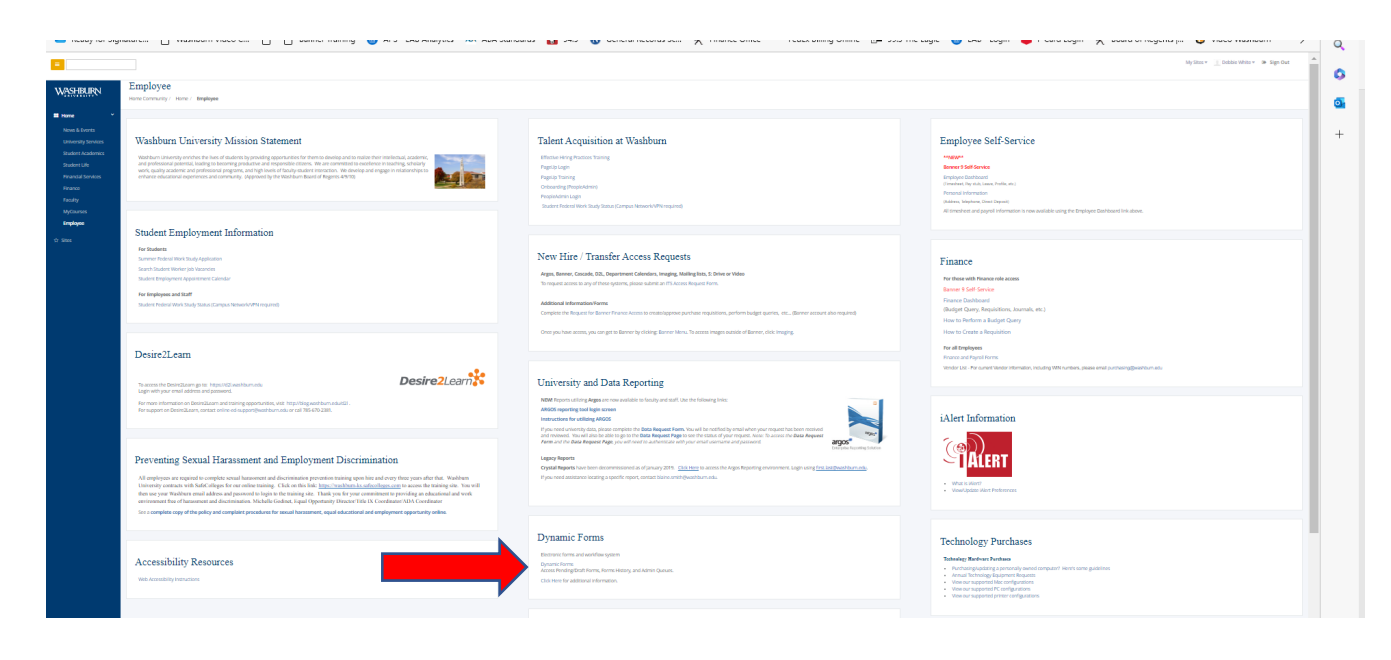

If the Pending/Draft forms do not come up on your screen, select "My forms, Pending/Draft Forms".

|                                                                                                    |                                                        |                                                                                                    |                                                                                                    |                                                                      | ļ                                                                                                    |                                                                |
|----------------------------------------------------------------------------------------------------|--------------------------------------------------------|----------------------------------------------------------------------------------------------------|----------------------------------------------------------------------------------------------------|----------------------------------------------------------------------|----------------------------------------------------------------------------------------------------|----------------------------------------------------------------|
|                                                                                                    |                                                        |                                                                                                    |                                                                                                    |                                                                      | My Forms                                                                                                    | •                                                              |
| ise cookies on our website to give you the most relevant experience by rer                                              | membering your prefe                                   | erences and repeat visits. By clickir                                                                                                    | g "Accept", you consent to the use of ALL 1                                                                                                    | <ul><li>❷ Pending /</li><li>ඞ Forms His</li></ul>                    | Draft Forn<br>story                                                                                                    |                                                                |
| Pending / Draft Forms                                                                                                   |                                                        |                                                                                                    |                                                                                                    |                                                                      |                                                                                                    | ų                                                              |
|                                                                                                    |                                                        |                                                                                                    |                                                                                                    |                                                                      |                                                                                                    |                                                                |
|                                                                                                    |                                                        |                                                                                                    |                                                                                                    |                                                                      |                                                                                                    |                                                                |
| Form Name                                                                                                    | Status                                                 | Description                                                                                                    | Date                                                                                                    | PDF                                                                  | HTML                                                                                                    | Action                                                         |
| Form Name Payment Voucher                                                                                               | Status<br>Pending                                      | Description<br>Started By:<br>Andrea Lagos                                                                                                    | Date           Signature Request Date:           4/14/2023 12:45:46 PM                                                                                                    | PDF                                                                  | HTML                                                                                                    | Action                                                         |
| Form Name Payment Voucher Payment Voucher                                                                               | Status<br>Pending<br>Pending                           | Description<br>Started By:<br>Andrea Lagos<br>Started By:<br>Andrea Lagos                                                                                              | Date           Signature Request Date:           4/14/2023 12:45:46 PM           Signature Request Date:           4/14/2023 2:43:31 PM                                                                                                    | PDF                                                                  | HTML                                                                                                    | Action -<br>Action -                                           |
| Form Name Payment Voucher Payment Voucher                                                                               | Status Pending Pending Pending Pending                 | Description<br>Started By:<br>Andrea Lagos<br>Started By:<br>Andrea Lagos<br>Started By:<br>Andrea Lagos                                                               | Date           Signature Request Date:<br>4/14/2023 12:45:46 PM           Signature Request Date:<br>4/14/2023 2:43:31 PM           Signature Request Date:<br>4/14/2023 2:53:14 PM                                                                                                    | PDF                                                                  | HTML<br>Dialestation<br>Dialestation | Action  Action  Action  Action  Action                         |
| Form Name Payment Voucher Payment Voucher Payment Voucher Payment Voucher Payment Voucher                               | Status Pending Pending Pending Pending Pending         | Description<br>Started By:<br>Andrea Lagos<br>Started By:<br>Andrea Lagos<br>Started By:<br>Andrea Lagos<br>Started By:<br>Andrea Lagos                                | Date           Signature Request Date:<br>4/14/2023 12:45:46 PM           Signature Request Date:<br>4/14/2023 2:43:31 PM           Signature Request Date:<br>4/14/2023 2:53:14 PM           Signature Request Date:<br>4/14/2023 3:09:33 PM                                                           | PDF                                                                  | HTML<br>D<br>D<br>D<br>D<br>D<br>D<br>D<br>D<br>D<br>D<br>D<br>D<br>D<br>D<br>D<br>D<br>D<br>D<br>D                                                                                                    | Action  Action  Action  Action  Action  Action  Action  Action |
| Form Name       Payment Voucher       Payment Voucher       Payment Voucher       Payment Voucher       Payment Voucher | Status Pending Pending Pending Pending Pending Pending | Description<br>Started By:<br>Andrea Lagos<br>Started By:<br>Andrea Lagos<br>Started By:<br>Andrea Lagos<br>Started By:<br>Andrea Lagos<br>Started By:<br>Andrea Lagos | Date           Signature Request Date:<br>4/14/2023 12:45:46 PM           Signature Request Date:<br>4/14/2023 2:43:31 PM           Signature Request Date:<br>4/14/2023 2:53:14 PM           Signature Request Date:<br>4/14/2023 3:09:33 PM           Signature Request Date:<br>4/14/2023 3:10:02 PM | PDF<br>D<br>D<br>D<br>D<br>D<br>D<br>D<br>D<br>D<br>D<br>D<br>D<br>D | HTML<br>D<br>D<br>D<br>D<br>D<br>D<br>D<br>D<br>D<br>D<br>D<br>D<br>D<br>D<br>D<br>D<br>D<br>D<br>D                                                                                                    | Action  Action  Action  Action  Action  Action  Action  Action |

Notice the Status column of the forms. In order to delete a form, you no longer need, the Status must show as "Draft". If "Draft" is shown, click on the Action arrow and select Delete. You will be asked "Are you sure you want to delete this form?", select "Delete". The form will no longer appear in your Pending/Draft Forms queue.

|                                                                |                                    |                                                                           |                                                                                                    | Ν                  | /ly Forms 👻 |                                                          | â ^ |
|----------------------------------------------------------------|------------------------------------|---------------------------------------------------------------------------|----------------------------------------------------------------------------------------------------|--------------------|-------------|----------------------------------------------------------|-----|
| e cookies on our website to give you the most relevant ex      | xperience by remembering your pref | ferences and repeat visits. B                                             | y clicking "Accept", you consent to the use of ALI                                                           | the cookies. Learn | More.       | Acce                                                     | ept |
| arch 🖸 All Fields & Participants Search For                    |                                    |                                                                           |                                                                                                    |                    |             | Q                                                        |     |
| ending / Draft Forms                                           |                                    |                                                                           |                                                                                                    |                    |             |                                                          |     |
| g, statt stris                                                 |                                    |                                                                           |                                                                                                    |                    |             |                                                          |     |
|                                                                |                                    |                                                                           |                                                                                                    |                    |             |                                                          | 11  |
| orm Name                                                       | Status                             | Description                                                               | Date                                                                                                    | PDF                | HTML        | Action                                                   | 1   |
| orm Name<br><br>TS Access Request Form                         | Status                             | Description<br>Started By:<br>Debbie White                                | Date<br>Signature Request Date:<br>1/25/2023 3:03:15 PM                                                      | PDF                | HTML        | Action                                                   |     |
| iorm Name<br>TS Access Request Form<br>Felecommuting Agreement | Status<br>Pending<br>Draft         | Description<br>Started By:<br>Debbie White<br>Started By:<br>Debbie White | Date<br>Signature Request Date:<br>1/25/2023 3:03:15 PM<br>Last Saved:<br>4/14/2023 4:53:16 PM               | PDF<br>23          | HTML        | Action -                                                 |     |
| IS Access Request Form<br>elecommuting Agreement               | Status<br>Pending<br>Draft         | Description<br>Started By:<br>Debbie White<br>Started By:<br>Debbie White | Date           Signature Request Date:<br>1/25/2023 3:03:15 PM           Last Swedt:<br>4/14/2023 4:53:16 PM | PDF<br>2014        | HTML<br>Com | Action<br>Action -<br>Action -                           |     |
| TS Access Request Form<br>lelecommuting Agreement              | Status<br>Pending<br>Draft         | Started By:<br>Debbie White<br>Started By:<br>Debbie White                | Date           Signature Request Date:<br>1/25/2023 3:03:15 PM           Last Sweet:<br>4/14/2023 4:53:16 PM | PDF<br>224         | HTML<br>Com | Action -<br>Action -<br>Action -<br>plete Form<br>Delete |     |
| TS Access Request Form                                         | Status<br>Pending<br>Draft         | Description<br>Started By:<br>Debbie White<br>Started By:<br>Debbie White | Date           Signature Request Date:<br>1/25/2023 3:03:15 PM           Last Saved:<br>4/14/2023 4:53:16 PM | PDF<br>225         | HTML<br>Com | Action -<br>Action -<br>Plete Form<br>Delete<br>lew PDF  |     |

If a form does not show Draft, click on the Action and Choose Complete Form.

|                                                                                                    |                               |                                                                                           |                                                                                                    |             | My Forms | 5 🕶 📓                        |
|----------------------------------------------------------------------------------------------------|-------------------------------|-------------------------------------------------------------------------------------------|----------------------------------------------------------------------------------------------------|-------------|----------|------------------------------|
| arch 🖸 All Fields & Participants Search For                                                                                       |                               |                                                                                           |                                                                                                    |             |          | Q                            |
|                                                                                                    |                               |                                                                                           |                                                                                                    |             |          |                              |
| ending / Draft Forms                                                                                                    |                               |                                                                                           |                                                                                                    |             |          |                              |
|                                                                                                    |                               |                                                                                           |                                                                                                    |             |          |                              |
| orm Name                                                                                                    | Status                        | Description                                                                               | Date                                                                                                    | PDF         | HTML     | Action                       |
| urchasing Card Temporary Increase Request                                                                                         | Incomplete                    | Started By:<br>Andrea Lagos                                                               | Signature Request Date:<br>4/17/2023 1:17:45 PM                                                                                                    | 应           |          | Action -                     |
|                                                                                                    |                               |                                                                                           |                                                                                                    |             | Comp     | lete Form                    |
| IS Access Request Form                                                                                                    | Pending                       | Started By:<br>Debbie White                                                               | Signature Request Date:<br>3/29/2023 2:13:07 PM                                                                                                    | 凶           | Vie      | ew PDF                       |
| IS Access Request Form<br>pplication for Educational Assistance for Employee, Dependent and/or<br>pouse                           | Pending<br>Pending            | Started By:<br>Debbie White<br>Started By:<br>Debbie White                                | Signature Request Date:<br>3/29/2023 2:13:07 PM<br>Signature Request Date:<br>3/9/2023 3:13:11 PM                                                                                       | 应应          | Vie      | ew PDF<br>w Html             |
| IS Access Request Form<br>pplication for Educational Assistance for Employee, Dependent and/or<br>pouse<br>IS Access Request Form | Pending<br>Pending<br>Pending | Started By:<br>Debbie White<br>Started By:<br>Debbie White<br>Started By:<br>Debbie White | Signature Request Date:           3/29/2023 2:13:07 PM           Signature Request Date:           3/9/2023 3:13:11 PM           Signature Request Date:           1/25/2023 3:03:15 PM | ය<br>ල<br>ල | Vie      | ew PDF<br>w Html<br>Action • |

This will result in the form opening, scroll to the bottom of the form and click on the "Save Progress" button.

| Garanolaer olginatare                                              | out                   |                    |  |
|--------------------------------------------------------------------|-----------------------|--------------------|--|
| Approvals                                                          |                       |                    |  |
| Dept/Area Head Decision: *                                         | ~                     |                    |  |
| Comments:                                                          |                       |                    |  |
| Click to sign) Department/Area Head/Sponsor/Student Org1 Signature | Date                  |                    |  |
| Purchasing Office Use:                                             |                       |                    |  |
| Remaining Amount on Card: *                                        | New Temperary Limit 3 | Jassaca Amerinti X |  |
|                                                                    | New Temporary Linit.  | inclease Amount.   |  |

Save Progress Submit Form

You will receive the following message, click on Log Out if you are done with the form.

| anc<br>ran<br>e [<br>r, a | Your form has been saved as a draft. If you<br>need to stop working on this form and<br>continue it later, you may find the form in<br>the pending / drafts section under "My<br>Forms" |
|---------------------------|----------------------------------------------------------------------------------------------------|
|                           | Continue Log Out                                                                                                    |

Return to (or refresh) the Pending/Draft Forms page, the status should now show as "Draft" and you may click on the Action arrow and select "Delete". You will be asked "Are you sure you want to delete this form?", select Delete. The form will no longer appear in your Pending/Draft Forms queue.